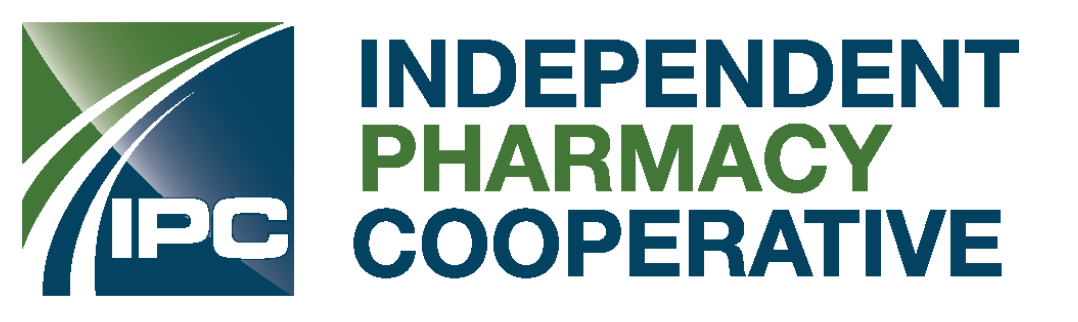

## Quick guide to ordering your vaccine supply at ModernaDirect.com

## **Need help?**

Contact our Customer Care Team at **1-866-MODERNA** (1-866-663-3762) or WeCare@modernatx.com

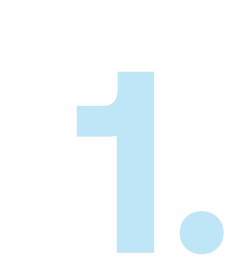

3

5.

## Navigate to ModernaDirect.com and click

**"Log in"** in the upper right corner to get started. This will bring up a window asking you to sign in or create a new account.

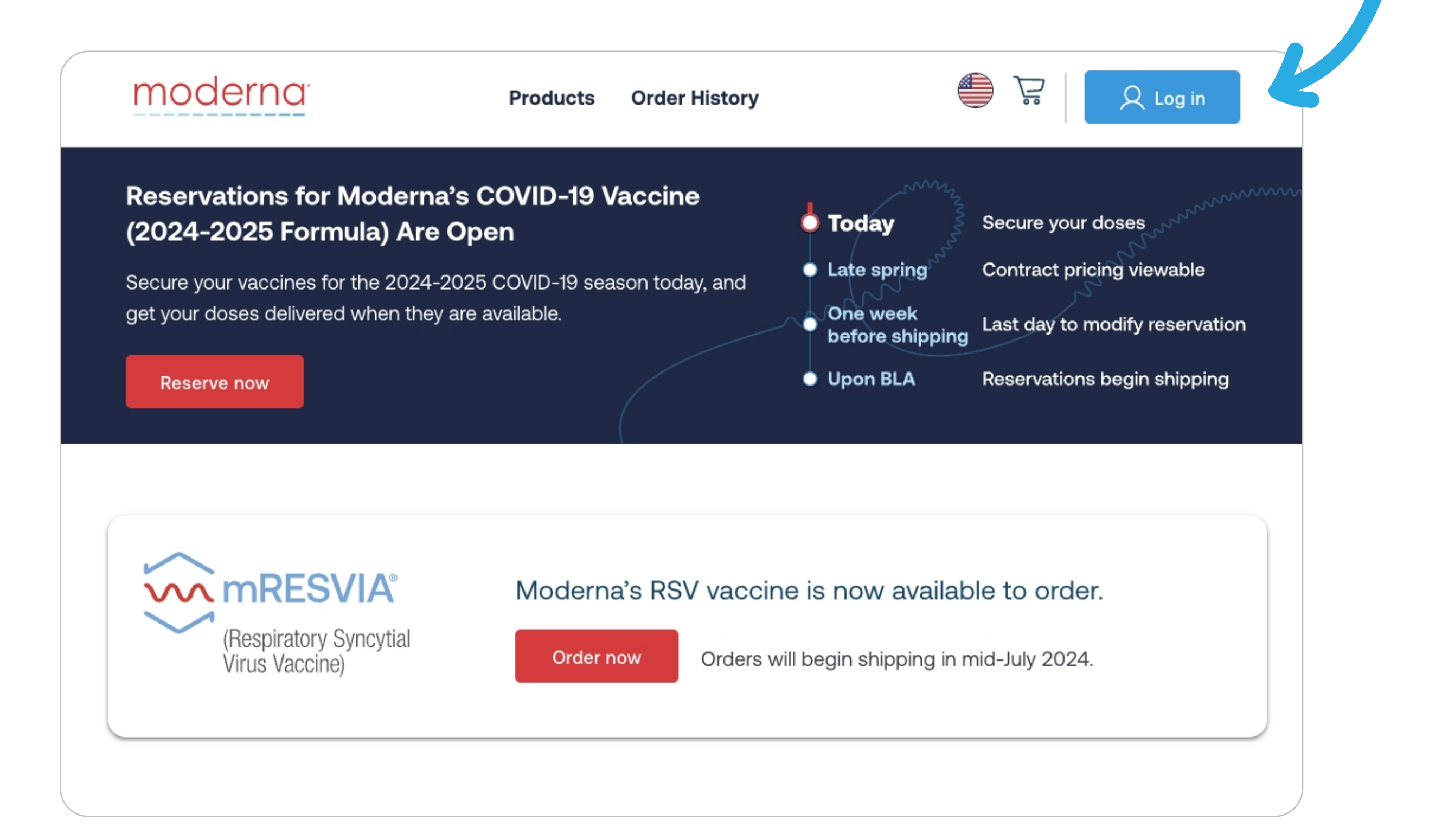

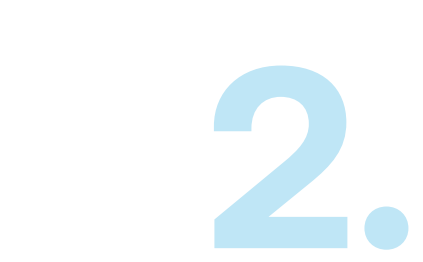

**To create a new account**, you will need to verify your email address and complete details for your organization's profile which include:

| Log In                   | Create an account $\qquad 	imes$       |
|--------------------------|----------------------------------------|
| Email                    | To order, please create an account for |
| Enter your email address | account on other Moderna websites.     |
| Password                 | Create a new account                   |
| Enter your password      |                                        |
| Forgot your password?    |                                        |
| Log In                   |                                        |

- Your billing and shipping address(es)
- A medical license number for each address
- HIN, DEA, and/or NPI (only one is required, but entering more helps us validate your account)

Note: Our automated system will validate your information. If there are any issues, you will receive an email for further verification.
 Account verification may take up to 5 business days, which could be extended if customer responses are delayed.

After the preliminary account creation process, you are ready to order. Navigate back to the home page and click the product's "Order now" or "Reserve now" bu on.

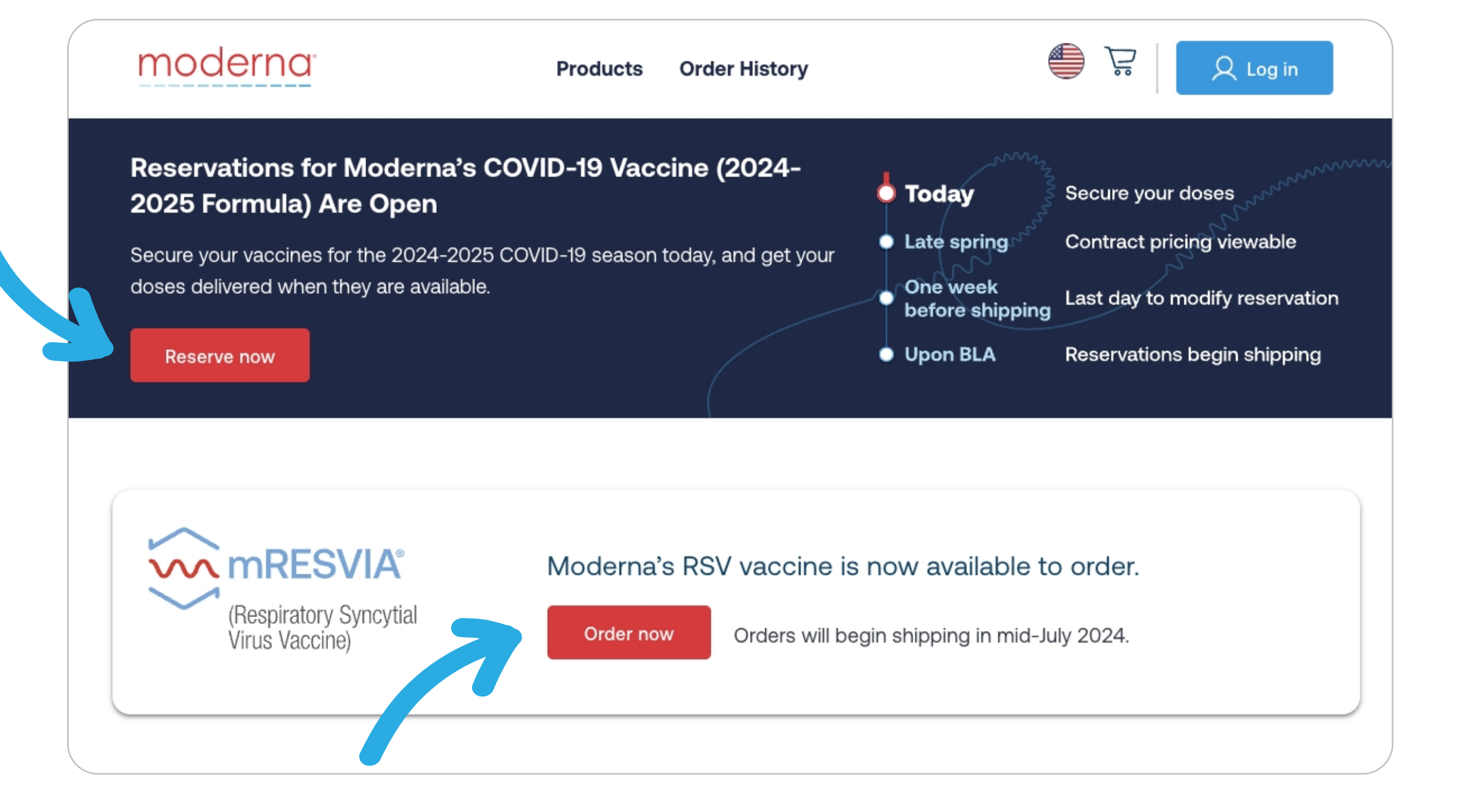

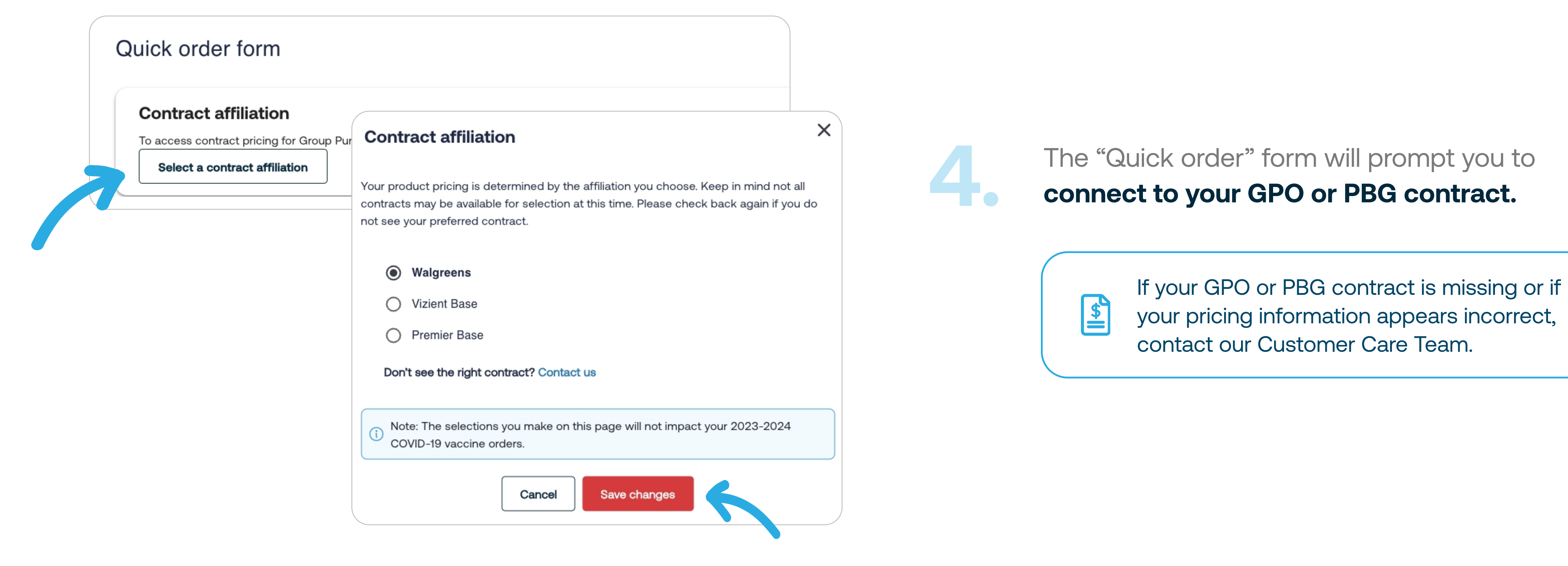

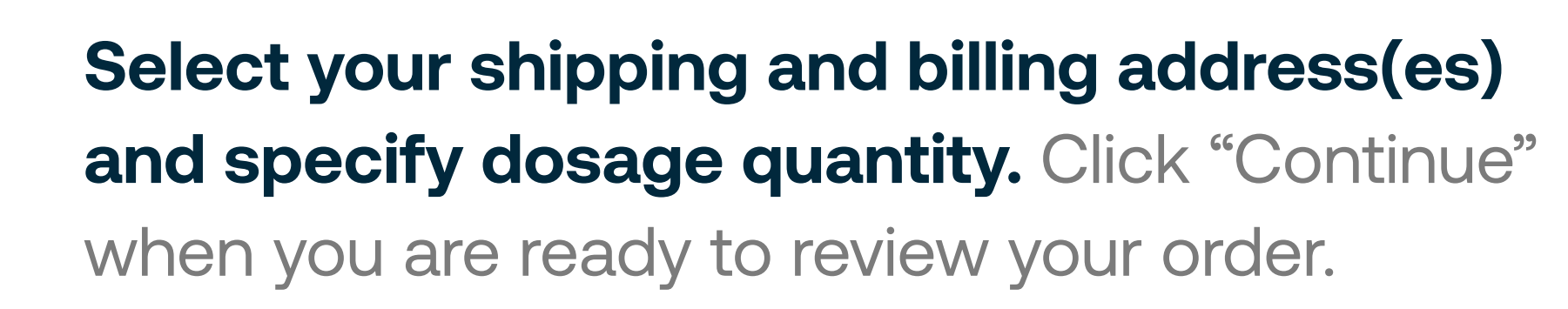

We've made it easier to ship your order to multiple locations with the option to add a PO# for each. Simply specify the number of doses you want delivered to each address.

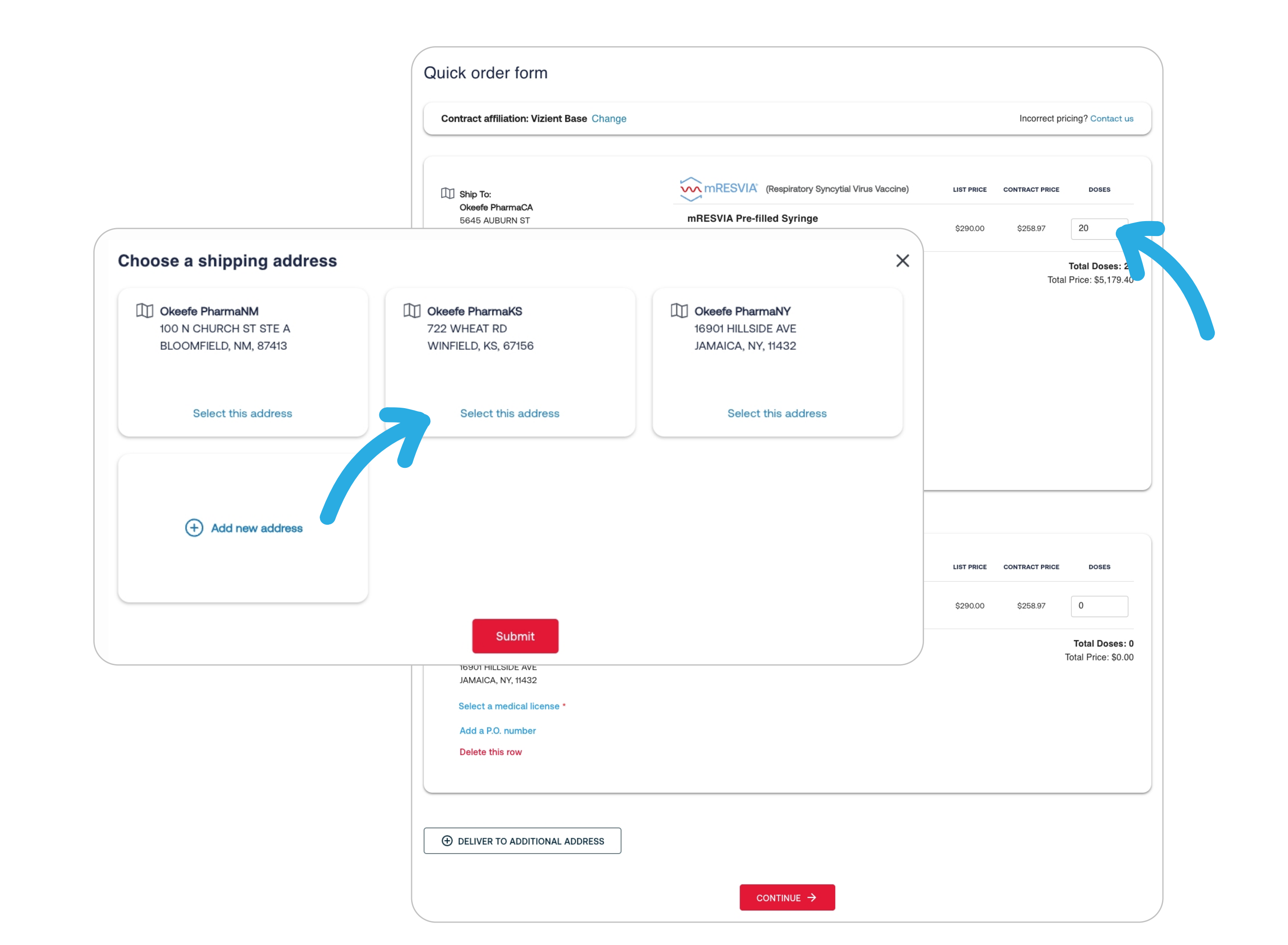

| Place your order                                                                                              |                                                                                               |                       |                       |                                                                                                    |                                                                                             |
|----------------------------------------------------------------------------------------------------|-----------------------------------------------------------------------------------------------|-----------------------|-----------------------|----------------------------------------------------------------------------------------------------|---------------------------------------------------------------------------------------------|
| <ul> <li>Ship to:</li> <li>Okeefe PharmaKS</li> <li>722 WHEAT RD</li> <li>WINFIELD, KS, 67156</li> </ul>      | Bill to:<br>Okeefe PharmaNY<br>16901 HILLSIDE AVE<br>JAMAICA, NY, 11432<br>P.O. Number:       | 2                     |                       | Summary<br>Total Doses 30<br>3 cartons                                                                                                    |                                                                                             |
| ltem                                                                                                    | Doses                                                                                         | List Price            | Price                 | List Price         \$8,700.00           Contract Price         \$7,769.10                                                                                                    |                                                                                             |
| mRESVIA Pre-filled Syringe                                                                                    | 10                                                                                            | <del>\$290.00</del>   | \$258.97              | Taxes* Pending                                                                                                    |                                                                                             |
| Subtotal<br>Taxes                                                                                             | 10                                                                                            | <del>\$2,900.00</del> | \$2,589.70<br>Pending | Shipping Free<br>Total \$776910                                                                                                    | Poviow your order and click "Place Order"                                                   |
|                                                                                                    |                                                                                               |                       | \$2,589.70            |                                                                                                    | Review your order and click Flace Order.                                                    |
|                                                                                                    |                                                                                               |                       |                       | Payment Method                                                                                                    | After your order is submitted, you can navigate                                             |
| <ul> <li>Ship to:</li> <li>Okeefe PharmaCA</li> <li>5645 AUBURN ST</li> <li>BAKERSFIELD, CA, 93306</li> </ul> | Bill to:<br>Okeefe PharmaNY<br>16901 HILLSIDE AVE<br>JAMAICA, NY, 11432<br>P.O. Number: DC-12 | Е<br>2<br>234-Н78     |                       | <ul> <li>I agree to the Moderna's Conditions of Use,<br/>Privacy Policy and Terms and Conditions of<br/>Sale.</li> </ul>                                                                                                    | to Order History to track your shipment.                                                    |
| Item                                                                                                    | Doses                                                                                         | List Price            | Price                 | Place Order                                                                                                    | While you can place an order the same day you register, it will not ship until your account |
| mRESVIA Pre-filled Syringe                                                                                    | 20                                                                                            | \$290.00              | \$258.97              |                                                                                                    | is fully validated.                                                                         |
| Taxes                                                                                                    | 20                                                                                            | <del>Ş5,800.00</del>  | Ş5,179.40<br>Pending  | * If your order is taxable, you will be billed for the sales and<br>local tax as required by law.                                                                                                    |                                                                                             |
|                                                                                                    |                                                                                               |                       | \$5,179.40            | Your payment terms (including due date) will be specified<br>on your invoice. If you are eligible for a prompt pay                                                                                                    |                                                                                             |
|                                                                                                    |                                                                                               |                       |                       | discount through a buying group affiliation and do not see<br>it applied at checkout, please ensure you have selected<br>the correct contract affiliation or contact your buying group<br>to confirm your contract terms and eligibility. |                                                                                             |
|                                                                                                    |                                                                                               |                       |                       | Orders are processed immediately and cannot be modified<br>or cancelled after being placed.                                                                                                    |                                                                                             |
|                                                                                                    |                                                                                               |                       |                       | Orders will begin shipping in mid-July 2024.<br>Orders with multiple addresses will be separated into<br>multiple shipments and invoiced individually.                                                                                    |                                                                                             |
|                                                                                                    |                                                                                               |                       |                       | address on your invoice.                                                                                                    |                                                                                             |

**Prefer to order via your distributor?** 

Visit ModernaDirect.com/authorized-distributor

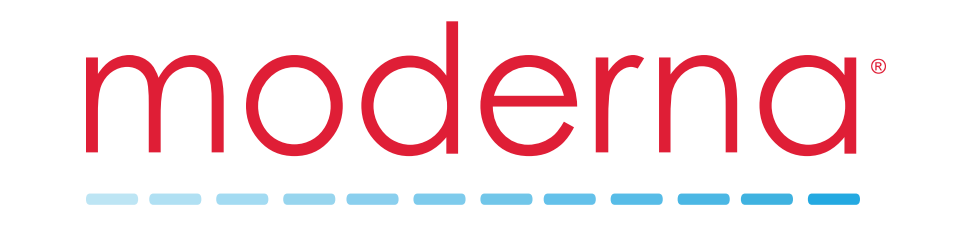

©2024 Moderna LEGAL-US-COV-2400055 07/24